## Northwestern | COLLEGE PREP

To participate in the program you will be required to (1) activate your Net ID, (2) NU Email Address, and (3) provision your Zoom Account by following the instructions below. If you have trouble with the following instructions please contact The College Prep Office via email at <a href="mailto:cpp@northwestern.edu">cpp@northwestern.edu</a>

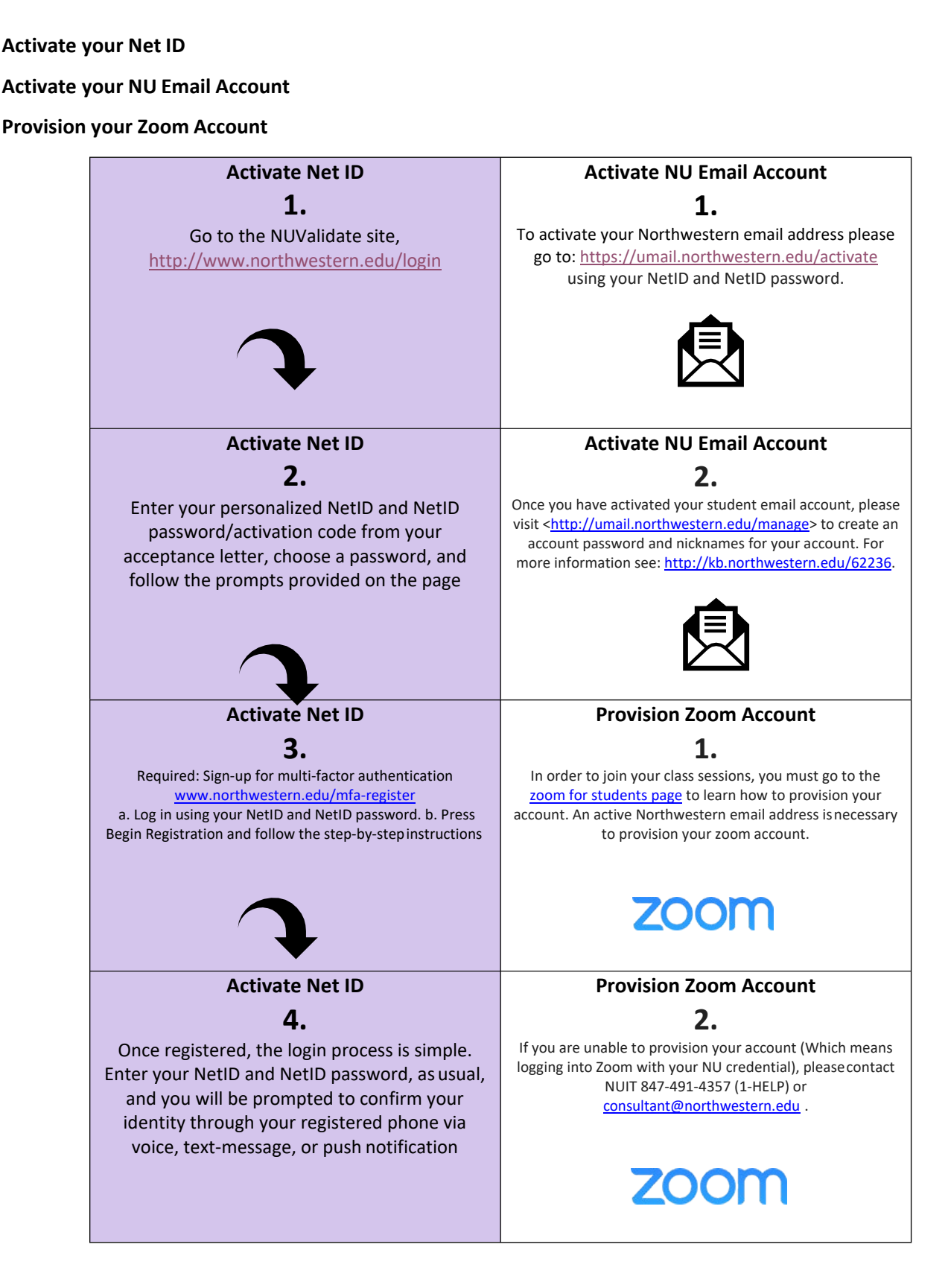